## 标准查询

## 1、用户注册

| 😡 http://www.zibmoonet.cn |                       | Q, em 🌟 — Q, 道永人這當功任何刻 <b>介房政</b> |                |
|---------------------------|-----------------------|-----------------------------------|----------------|
| 中山市标准信息服务平台               | 用户登录                  |                                   | 田口登录           |
| 首页 标准动态 地力标准 标准体系         | 标准化研究 标准化加限 标准图书 法律法师 | a 2014 F-60. 关于1641               |                |
|                           |                       | 标准专题数据库                           | 用户             |
|                           | 标 准 肺 推 创 新 发 展       | Standard Thematic Data            |                |
|                           |                       | 点击查看                              |                |
|                           |                       |                                   |                |
| 【 清箱入关键字                  |                       | ٩                                 | 登录注册账号         |
|                           |                       |                                   |                |
| 2315 中山市标准信               | 自昭冬亚台                 |                                   | 0              |
|                           |                       |                                   | 0              |
| 首页 标准动态 :                 | 也方标准 标准体系 标准化         | 研究 标准化知识 标准图书                     | 法律法规 资料下载 关于我们 |
| 脅首页 // 注册页面               |                       |                                   |                |
|                           |                       | 田山夕                               |                |
|                           |                       | 117 14                            |                |
|                           |                       | 698.217<br>970-040                |                |
|                           |                       |                                   |                |
|                           |                       | PER ETT SPECIAL                   |                |
|                           |                       |                                   | ta ett         |
|                           | 密码需要由                 | 国8-30位数字、大小写字母、特殊符号校              | גֿהנג          |
|                           | 密码需要由                 | 18-30位数字、大小写字母、特殊符号料<br>注册        | ijant,         |

2、用户登录后在标准搜索栏输入标准全称或标准编号:

|                                                                                      | 中山市标准                | 信息服务 | 平台     |       |       |      |        |         | 管理员 退出登录                                     |
|--------------------------------------------------------------------------------------|----------------------|------|--------|-------|-------|------|--------|---------|----------------------------------------------|
| 首页                                                                                   | 标准动态                 | 地方标准 | 标准体系   | 标准化研究 | 标准化知识 | 标准图书 | 法律法规   | 资料下载    | 关于我们                                         |
|                                                                                      |                      |      |        | 标准助   | 推创    | 新发展  | ŧ      | 椅       | <b>社专题数据库</b><br>ndard Thematic Data<br>点击宣看 |
|                                                                                      |                      |      |        |       |       |      |        |         |                                              |
| ので                                                                                   | R用天然矿泉水 🔶            | 1,   | 输入标准全称 | 或标准编号 |       |      | 2、点击搜寻 | 进行查找 —— |                                              |
| <ul> <li>税利用</li> <li>(二次日将</li> <li>(二次日将</li> <li>(二次日将</li> <li>(二次日将)</li> </ul> | に変化的要求 会話(60%)の話<br> | 1    |        |       |       | 10.3 | 8→ 4   | 业服务     |                                              |
|                                                                                      |                      |      |        |       |       |      |        |         |                                              |

3、点击选取搜寻结果:

| 疲 //                                     | 搜索                                     |                                |                      |     |            |                          |                            |      |              |
|------------------------------------------|----------------------------------------|--------------------------------|----------------------|-----|------------|--------------------------|----------------------------|------|--------------|
| 标准                                       | 10-13 \$500                            |                                |                      |     |            |                          |                            |      |              |
| Qt                                       | 次用天然矿泉水                                |                                |                      |     |            |                          |                            |      |              |
|                                          |                                        |                                |                      |     |            |                          |                            |      |              |
|                                          |                                        |                                |                      |     |            |                          |                            |      |              |
|                                          |                                        |                                |                      |     |            |                          |                            |      |              |
| 为您找                                      | 到相关结果约35                               | 465个                           |                      |     |            |                          |                            |      |              |
| 为您找?                                     | 到相关结果约35<br>有效 GB 8537-                | 465个<br>2018食品安全面              | 家标准 饮用天然矿穿           | ñ,ж | 发布:        | 2018.06.21               | 实施: 2019-06                | 5-21 | 下数文档         |
| 为您找<br>[ <b>1</b> ]<br>[1]<br>[1]<br>[1] | 到相关结果约35<br>有效 GB 8537-<br>有效 GB 7101- | 465个<br>2018食品安全国<br>2022食品安全国 | 家标准 饮用天然矿穿<br>家标准 饮料 | īж  | 发布:<br>发布: | 2018.06.21<br>2022.06.30 | 亚施: 2019-00<br>亚施: 2022-17 | 5-21 | 下載文档<br>下載文档 |

4、点击标准蓝色文字可查看标准题录基本情况

| 医加克主国家协定 饮用大热则 泉水                                                                                                    |                                                                | ☆ 下载                                                                             |                        | 沉准 🔵 替代标准 🛑 被注              | û用标准 🌒 采用标准 🌒 3                                                                                                    | 用韧性      | 03                                                                                                    | ⊳ 🎯 🗄                                                |
|----------------------------------------------------------------------------------------------------|----------------------------------------------------------------|----------------------------------------------------------------------------------|------------------------|-----------------------------|----------------------------------------------------------------------------------------------------|----------|----------------------------------------------------------------------------------------------------|------------------------------------------------------|
| 标准组织:中国国家标准,中国国家标准 语种:中文                                                                                                    |                                                                |                                                                                  |                        |                             |                                                                                                    |          |                                                                                                    |                                                      |
| CCS分樂: ICS分樂:<br>发布日期:2018-06-21 实施日期:2                                                                                                    | 2019-06-21                                                     | 作废日期:                                                                            |                        |                             | 被采用 <b>5</b> 元在(0)                                                                                                    | GB 8     | 507-2008                                                                                                    |                                                      |
| 关联标准 关联图谱                                                                                                    |                                                                |                                                                                  |                        |                             |                                                                                                    |          |                                                                                                    |                                                      |
| 被替代标准:GB 8537-2008 替代关系:                                                                                                    | 全部代替                                                           | 作废日期:2019-06-25                                                                  |                        |                             |                                                                                                    | 波器代表现在(1 | )                                                                                                    |                                                      |
| 普代标准: 替代关系:<br>被采用标准: 采用关系:                                                                                                    |                                                                | 作废日期:                                                                            |                        |                             | GB 8507-2018                                                                                                    |          |                                                                                                    |                                                      |
| 采用标准: 采用关系:<br>51用标准: 51用关系:                                                                                                    |                                                                |                                                                                  |                        | ę                           | 用糠准(0)                                                                                                    |          |                                                                                                    |                                                      |
| 修改记录:<br>标准编要:本标准适用于饮用天然矿泉水。                                                                                                    |                                                                |                                                                                  |                        |                             |                                                                                                    |          |                                                                                                    |                                                      |
| 发布单位:中华人民共和国国家卫生健康委员会、国家市场                                                                                                    | る监督管理总局。                                                       |                                                                                  |                        |                             | 1                                                                                                    | 計代編24(0) |                                                                                                    |                                                      |
| 5、点击收藏按钮                                                                                                    | <mark>区</mark> 可;                                              | 进行收藏                                                                             |                        |                             |                                                                                                    |          |                                                                                                    |                                                      |
| 标准号:GB 8537-201                                                                                                    | 8                                                              |                                                                                  |                        |                             |                                                                                                    |          |                                                                                                    |                                                      |
| 现行有效 食品安全                                                                                                    | 全国家标                                                           | 准 饮用天                                                                            | 然矿泉水                   |                             | )                                                                                                    | 点击收흁     | ŧ>                                                                                                    | 下载文档                                                 |
| 标准组织: 中国国家核                                                                                                    | 示准,中国国                                                         | 国家标准                                                                             | 语种:中文                  |                             |                                                                                                    |          |                                                                                                    |                                                      |
| CCS分类:                                                                                                    |                                                                |                                                                                  | ICS分类:                 |                             |                                                                                                    |          |                                                                                                    |                                                      |
| 发车口期·2018-06-2                                                                                                    | 01                                                             |                                                                                  | <b>立部口明·</b> 3         | 010-06-21                   |                                                                                                    |          | 作应口钳・                                                                                                    |                                                      |
| 及10日共5.2010-00-2                                                                                                    | - 1                                                            |                                                                                  | 天旭口州,2                 | 019-00-21                   |                                                                                                    |          | 旧反口切,                                                                                                    |                                                      |
| 关联标准                                                                                                    | ا <del>ب</del> ر                                               | 联图谱                                                                              |                        |                             |                                                                                                    |          |                                                                                                    |                                                      |
|                                                                                                    | <b>_</b> *=                                                    |                                                                                  |                        |                             |                                                                                                    |          |                                                                                                    |                                                      |
| 6、点击用尸名,                                                                                                    | 可貸有                                                            | 已収臧的                                                                             | 标准                     |                             |                                                                                                    |          |                                                                                                    |                                                      |
| 中山市标准备                                                                                                    | 言息服务                                                           | F台                                                                               |                        |                             |                                                                                                    |          | _                                                                                                    | 管理员追                                                 |
| 首页 标准动态                                                                                                    | 地方标准                                                           | 标准体系                                                                             | 标准化研究                  | 标准化知识                       | 标准图书                                                                                                    | 法律法规     | 资料下载                                                                                                    | 关于我们                                                 |
| ☆ 首页 // 我关注的标准                                                                                                    |                                                                |                                                                                  |                        |                             |                                                                                                    |          |                                                                                                    |                                                      |
|                                                                                                    |                                                                |                                                                                  |                        |                             |                                                                                                    |          |                                                                                                    |                                                      |
| 我关注的标准                                                                                                    |                                                                |                                                                                  |                        |                             |                                                                                                    |          | 最新发布标准                                                                                                    | Ē                                                    |
| 我关注的标准                                                                                                    | 무수로호단                                                          | # 你田王就矿良水                                                                        |                        |                             | 1023-08-28                                                                                                    | 1        | <ul> <li>最新发布标准</li> <li>GB/T 42364-20</li> </ul>                                                                      | 23 传染性无乳症诊断技                                         |
| 我关注的标准<br>则行有效 GB 8537-2018 食。                                                                                                    | 品安全国家标准                                                        | 生饮用天然矿泉水<br>**冬 <u>件</u>                                                         |                        |                             | 023-08-28                                                                                                    | 1        | <ul> <li>最新发布标准</li> <li>GB/T 42364-20</li> <li>GB/T 42365-20</li> </ul>                                               | 23 传染性无乳症诊断技<br>23 农产品流通服务可持                         |
| 我关注的标准<br>现行有效 GB 8537-2018 食<br>现行有效 GB 28007-2011 J                                                                                                    | 品安全国家标X<br>し童家具通用技<br>5.护服装 化学M                                | 崔 饮用天然矿泉水<br>术条件<br>httpB6                                                       |                        | 2                           | 1023-08-28 <b>*</b><br>1023-02-02 <b>*</b><br>1022-10-25 <b>*</b>                                                                                                    |          | <ul> <li>最新发布标准</li> <li>GB/T 42364-20</li> <li>GB/T 42365-20</li> <li>GOST 31610.15</li> </ul>                        | 23 传染性无乳症诊断技<br>23 农产品流通服务可持<br>2020 Explosive atmo  |
| 我关注的标准<br>现行有效 GB 8537-2018 余<br>现行有效 GB 28007-2011 J<br>现行有效 GB 24539-2021 家                                                                                                  | 品安全国家标/<br>L童家具通用技<br>6护服装 化学阶                                 | 韭 饮用天然矿泉水<br>术条件<br>5护服                                                          |                        | 2                           | 023-08-28 *<br>023-02-02 *<br>022-10-25 *                                                                                                    |          | <ul> <li>最新发布标准</li> <li>GB/T 42364-20</li> <li>GB/T 42365-20</li> <li>GOST 31610.15</li> </ul>                        | 23 传染性无乳症诊断技<br>23 农产品流通服务可持<br>2020 Explosive atmo  |
| 我关注的标准<br>现行有效 GB 8537-2018 年<br>则行有效 GB 28007-2011 J<br>则行有效 GB 24539-2021 即<br>7、点击下载文档                                                                                      |                                                                | <sup>推饮用天然矿泉水</sup><br>术条件<br>站护服<br>标准文档                                        | 的下载                    | :                           | 1023-08-28<br>1023-02-02<br>1022-10-25                                                                                                    |          | <ul> <li>最新发布标准</li> <li>GB/T 42364-20</li> <li>GB/T 42365-20</li> <li>GOST 31610.15</li> <li>GOST 31610.15</li> </ul> | 23 传染性无乳症诊断技<br>23 夜产品流通服务可持<br>2020 Explosive atmo  |
| 我关注的标准<br>现行有效 GB 8537-2018 魚<br>则行有效 GB 28007-2011 J<br>则行有效 GB 24539-2021 即<br>7、点击下载文档                                                                                      | 品安全国家标准<br>L童家具通用技<br>方扩服装 化学际<br>可继续                          | <sup>推饮用天然矿泉水</sup><br>术条件<br><sup>防护服</sup><br>标准文档                             | 的下载                    | 2                           | 1023-08-28<br>1023-02-02<br>1022-10-25<br>1022-10-25<br>1022-10-25<br>1022-10-25<br>1022-10-25<br>1022-10-25<br>1022-10-25<br>1022-102-102-102-102-102-102-102-102-102 |          | <ul> <li>最新发布标准</li> <li>GB/T 42364-20</li> <li>GB/T 42365-20</li> <li>GOST 31610.15</li> <li>GOST 31610.15</li> </ul> | 23 传染性无乳症诊断技<br>23 夜产品流通服务可持<br>2020 Explosive atmo  |
| 我关注的标准<br>现行有效 GB 8537-2018 魚<br>现行有效 GB 28007-2011 J<br>现行有效 GB 24539-2021 D<br>7、点击下载文档<br>示准导:GB 8537-2018                                                                  | 品安全国家标》<br>L童家具通用技<br>防护服装化学际<br>可继续                           | <sup>推饮用天然矿泉水</sup><br>术条件<br>防护服<br>标准文档                                        | 的下载                    | ;<br>;<br>;<br>, 可下载及查      | 023-08-28<br>023-02-02<br>022-10-25                                                                                                    |          | <ul> <li>最新发布标准</li> <li>GB/T 42364-20</li> <li>GB/T 42365-20</li> <li>GOST 31610.15</li> <li>GOST 31610.15</li> </ul> | 23 传染性无乳症诊断技<br>23 农产品流通服务可持<br>-2020 Explosive atmo |
| 我关注的标准<br>现行有效 GB 8537-2018 余<br>现行有效 GB 24539-2021 页<br>7、点击下载文档<br>标准号:GB 8537-2018<br>现行有效 <b>食品安全国家标准</b>                                                                  | 品安全国家标》<br>L童家具通用技<br>防护服装化学即<br>可继续<br><b>L</b> 饮用天然          | <sup>推饮用天然矿泉水</sup><br>术条件<br>新护服<br>标准文档<br><b>矿泉水</b>                          | 的下载                    | ;<br>;<br>;<br>, 可下载及查      | 023-08-28<br>023-02-02<br>0022-10-25                                                                                                    | ]        | <ul> <li>最新发布标准</li> <li>GB/T 42364-20</li> <li>GB/T 42365-20</li> <li>GOST 31610.15</li> <li>GOST 31610.15</li> </ul> | 23 传染性无乳症诊断技<br>23 夜产品流通服务可持<br>-2020 Explosive atmo |
| 我关注的标准<br>现行有效 GB 8537-2018 全。<br>现行有效 GB 28007-2011 J<br>现行有效 GB 24539-2021 g<br>7、点击下载文档<br>标准号:GB 8537-2018<br>现行有效 食品安全国家标准<br>标准组织: 中国国家标准中国国家                            | 品安全国家标                                                         | # 饮用天然矿泉水<br>术条件<br>訪护服<br>标准文档<br><b>研泉水</b><br>语种: 中文                          | 的下载                    | ;<br>;<br>;<br>, 可下载及查      | 1023-08-28<br>1023-02-02<br>1022-10-25                                                                                                    | ]        | <ul> <li>最新发布标准</li> <li>GB/T 42364-20</li> <li>GB/T 42365-20</li> <li>GOST 31610.15</li> <li>GOST 31610.15</li> </ul> | 23 传染性无乳症诊断技<br>23 农产品流通服务可持<br>2020 Explosive atmo  |
| 我关注的标准<br>现行有效 GB 8537-2018 余<br>现行有效 GB 28007-2011 J<br>现行有效 GB 24539-2021 F<br>7、点击下载文档<br>标准号:GB 8537-2018<br>现行有效 食品安全国家标准<br>标准组织:中国国家标准,中国国家<br>CCS分类:                   | 品安全国家标》<br>L童家具通用技<br>防护服装化学即<br>可继续<br><b>重饮用天然</b><br>家标准    | # 饮用天然矿泉水<br>术条件<br>防护服<br>标准文档<br><b>矿泉水</b><br>语种: 中文<br>ICS分类:                | 的下载                    | ;<br>;<br>;<br>, 可下载及查;     | 1023-08-28<br>1023-02-02<br>1022-10-25<br>雪标准文档                                                                                                    | 武文档      | <ul> <li>最新发布标准</li> <li>GB/T 42364-20</li> <li>GB/T 42365-20</li> <li>GOST 31610.15</li> <li>GOST 31610.15</li> </ul> | 23 传染性无乳症诊断技<br>23 夜产品流通服务可持<br>-2020 Explosive atmo |
| 我关注的标准<br>现行有效 GB 8537-2018 余<br>现行有效 GB 28007-2011 J<br>现行有效 GB 24539-2021 F<br>7、点击下载文档<br>标准导:GB 8537-2018<br>现行有效 食品安全国家标准<br>标准组织:中国国家标准中国国家<br>CCS分类:<br>发布日期:2018-06-21 | 品安全国家标》<br>心童家具通用技<br>訪护服装 化学称<br>可 继续<br><b>重 饮用天然</b><br>表标准 | # 饮用天然矿泉水<br>术条件<br>話护服<br>标准文档<br><b>证泉水</b><br>语种: 中文<br>ICS分类:<br>实施日期:2019-0 | 的下载<br>点击下载文档。<br>6-21 | ;<br>;<br>;<br>可下载及查;<br>作成 | 1023-08-28<br>1023-02-02<br>1022-10-25<br>雪标准文档                                                                                                    | 載文档      | <ul> <li>最新发布标准</li> <li>GB/T 42364-20</li> <li>GB/T 42365-20</li> <li>GOST 31610.15</li> <li>GOST 31610.20</li> </ul> | 23 传染性无乳症诊断技<br>23 夜产品流通服务可持<br>-2020 Explosive atmo |

8、点击用户名可查看收藏标准

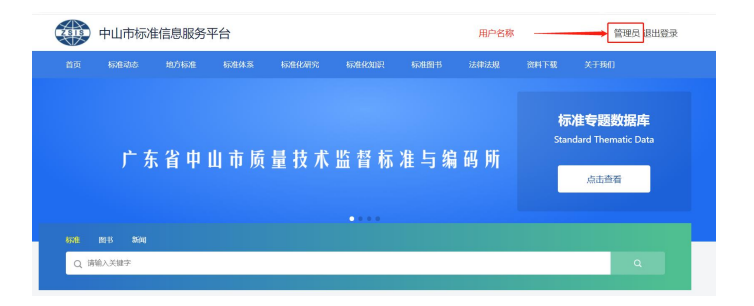